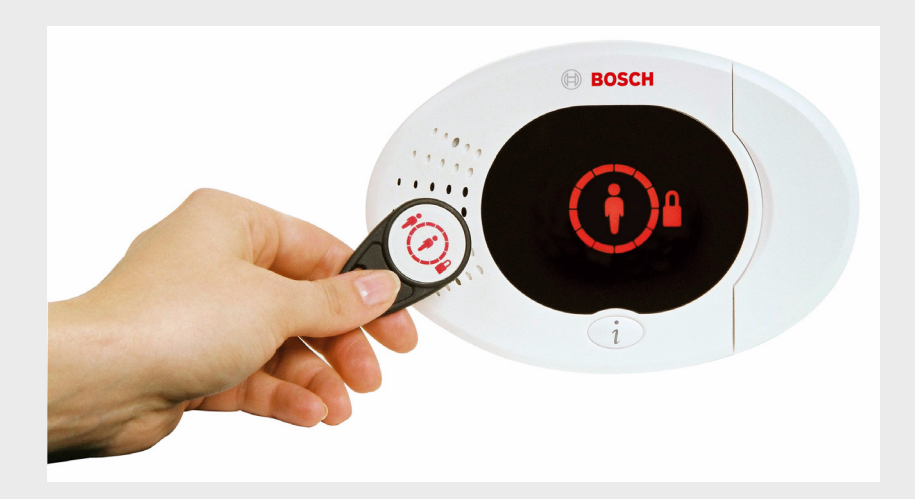

BOSCH

# Easy Series

nl\_BE Beknopte handleiding

# Inhoudsopgave

| 1   | De inbraakcentrale installeren | 4  |
|-----|--------------------------------|----|
| 1.1 | Compacte behuizing             | 4  |
| 1.2 | Grote behuizing                | 5  |
| 2   | De inbraakcentrale aansluiten  | 6  |
| 3   | Het systeem configureren       | 8  |
| 4   | Telefoonmenu van installateur  | 12 |
| 5   | Toevoegen/wijzigen gebruikers  | 13 |
| 6   | Appendix                       | 14 |
| 6.1 | Expertprogrammering            | 14 |
| 6.2 | Landcodes                      | 25 |
| 6.3 | Standaard PIN-codes            | 25 |

# **1** De inbraakcentrale installeren

## **1.1** Compacte behuizing

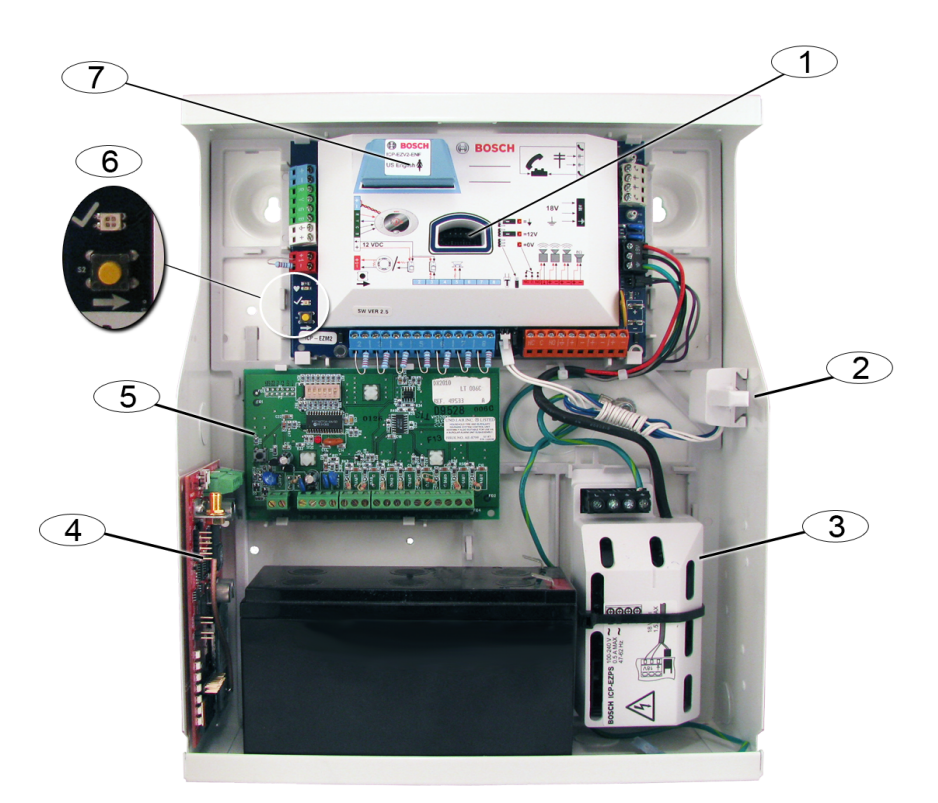

| Ref. cijfer | Beschrijving                                                         |
|-------------|----------------------------------------------------------------------|
| 1           | Poort voor ICP-EZPK programmeersleutel en ICP-EZRU2-V3 updatesleutel |
| 2           | ICP-EZTS behuizings- en muursabotageschakelaar                       |
| 3           | Stroomvoorziening                                                    |
| 4           | Montagelocatie module (ITS-DX4020-G weergegeven)                     |
| 5           | Montagelocatie module (DX2010 weergegeven)                           |
| 6           | Status LED (√)<br>Systeemtestknop (→)                                |
| 7           | Poort voor ICP-EZV2 spraakmodule                                     |

# 1.2 Grote behuizing

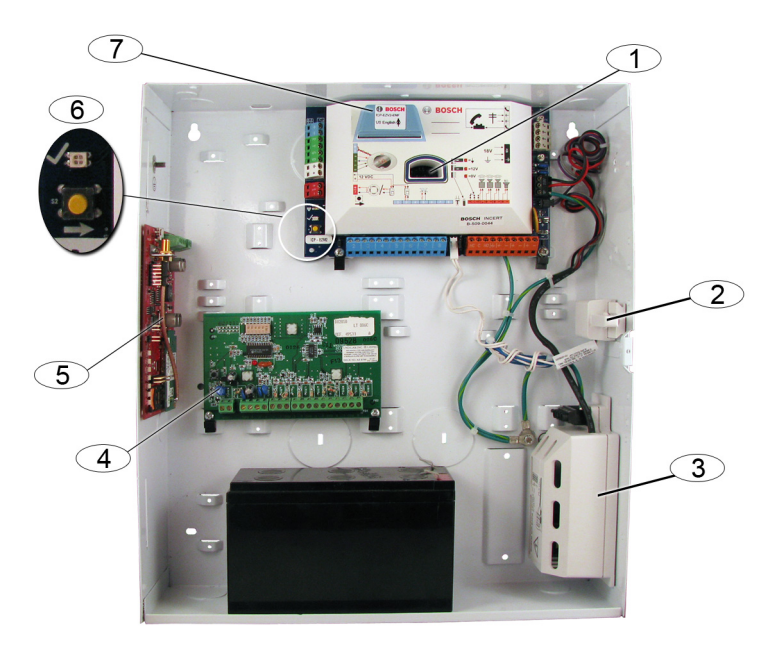

| Ref. cijfer | Beschrijving                                                         |  |
|-------------|----------------------------------------------------------------------|--|
| 1           | Poort voor ICP-EZPK programmeersleutel en ICP-EZRU2-V3 updatesleutel |  |
| 2           | ICP-EZTS behuizings- en muursabotageschakelaar                       |  |
| 3           | Stroomvoorziening                                                    |  |
| 4           | Montagelocatie module (DX2010 weergegeven)                           |  |
| 5           | Montagelocatie module (ITS-DX4020-G weergegeven)                     |  |
| 6           | Status LED (V)                                                       |  |
|             | Systeemtestknop ( $\rightarrow$ )                                    |  |
| 7           | Poort voor ICP-EZV2 spraakmodule                                     |  |

# 2 De inbraakcentrale aansluiten

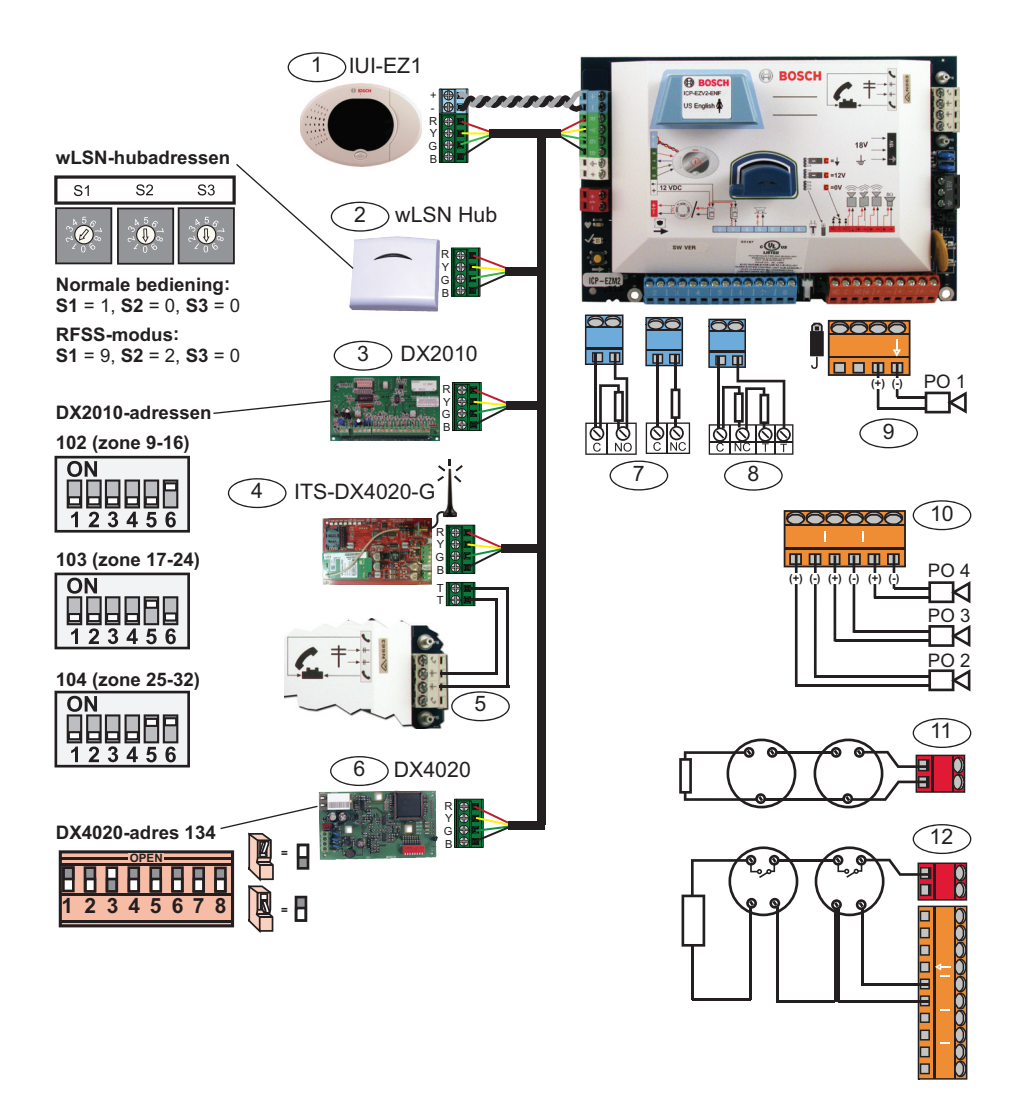

| Ref. cijfer | Beschrijving                                                               |  |
|-------------|----------------------------------------------------------------------------|--|
| 1           | Bedieneenheid (IUI-EZ1)                                                    |  |
|             | Wijs een uniek adres toe aan elke geïnstalleerde bedieneenheid (1 tot 4).  |  |
| 2           | wLSN-hub                                                                   |  |
| 3           | Uitbreidingskaart DX2010 (8 bekabelde zones)                               |  |
| 4           | ITS-DX4020-G geïntegreerde GPRS/GSM IP communicator                        |  |
|             | Voorziet GPRS met GSM back-upcommunicatie.                                 |  |
| 5           | Audiokabelaansluitingen van ITS-DX4020-G naar inbraakcentrale              |  |
| 6           | DX4020-netwerkinterfacemodule                                              |  |
|             | Voorziet een bekabelde Ethernet-aansluiting op het centraal ontvangstation |  |
|             | van de meldkamer.                                                          |  |
| 7           | Enkelvoudige 2,2 k $\Omega$ EOL-configuratie (NO en NC)                    |  |
| 8           | Tweevoudige 2,2 k $\Omega$ DEOL-configuratie (NC)                          |  |
| 9           | Programmeerbare uitgang 1, geschakelde 12 V-configuratie (standaard)       |  |
| 10          | Programmeerbare uitgang 2 tot 4                                            |  |
| 11          | Rookmelder met 2 draden (gebruik 2,2 k $\Omega$ EOL-weerstand)             |  |
| 12          | Rookmelder met 4 draden (gebruik 2,2 k $\Omega$ EOL-weerstand en EOL-      |  |
|             | relaismodule)                                                              |  |

# **3** Het systeem configureren

## **Basisprogrammering:**

- Ga naar basisprogrammering en breng de volgende wijzigingen aan: Raadpleeg Paragraaf 4 Telefoonmenu van installateur, Pagina 12.
  - Wijzig de zonetypes.
  - Neem de zonebeschrijvingen op.
  - Voer een accountnummer in.
- 2. Druk op [#][#] om de basisprogrammering af te sluiten.
- 3. Ga naar het gebruikersmenu en wijzig de PIN-code van de installateur.
- 4. Druk op [#][#] om het telefoonmenu van de installateur af te sluiten.

## Bij gebruik van wLSN-apparaten:

- Stel de schakelaars op de wLSN-hub in op RFSS-modus.
   S1 = 9, S2 = 2, S3 = 0
- 6. Gebruik de wLSN-installatietool om een RadioFrequentieSignaalSterkte test (RFSS) uit te voeren.
  - a. Ga naar de locatie van het eerste draadloze apparaat.
  - b. Druk op een toets van de installatietool om hem in te schakelen.
  - c. Houd de [\*] en [#] toetsen ingedrukt om naar RFSSmodus te gaan.
  - d. Druk op de [3] toets om naar modus 3 te gaan.
  - e. Houd de installatietool minstens 10 seconden in de gewenste locatie van het apparaat.
  - f. Vergelijk de waarde op de installatietool met *Tabel 3.1* om te bepalen of u aanvaardbare RFSS hebt.

| Signaal-/ ruisverhouding | Signaalsterkte              |
|--------------------------|-----------------------------|
| < 9 dB                   | Onaanvaardbaar              |
| 9 dB                     | Marginaal (niet aanbevolen) |
| 13 dB                    | Aanvaardbaar                |
| 16 dB                    | Goed                        |
| 20 dB                    | Zeer goed                   |
| 22 dB                    | Uitstekend                  |

 Tabel 3.1
 Signaal-/ruisverhoudinggegevens

7. Monteer de draagvlakken voor de draadloze apparaten op de gewenste locaties.

# Monteer de draadloze apparaten nog niet op de draagvlakken.

- 8. Schakel alle stroom van het systeem uit.
- Stel de schakelaars op de wLSN-hub in op normale bedrijfsmodus (S1 = 1, S2 = 0, S3 = 0).
- Schakel het systeem opnieuw in. Wacht tot de statische groene cirkel verschijnt op de bedieneenheid.
- Ga naar het telefoonmenu van de installateur. Raadpleeg Paragraaf 4 Telefoonmenu van installateur, Pagina 12
- 12. Druk op [1][6] om naar het draadloze configuratiemenu te gaan.
- 13. Wanneer het systeem "Installeer alle batterijen" meldt:
  - a. Installeer de batterijen in alle draadloze apparaten.
  - b. Installeer de draadloze apparaten op de draagvlakken.
  - c. Bedek alle bewegingsmelders met maskers (ISW-BMASK-10).
- 14. Wacht ongeveer 6 minuten tot het systeem "Draadloze apparaten xx" meldt.

"xx" = het aantal gevonden draadloze apparaten.

 Voer een looptest uit voor alle apparaten (draadloze module activeren en herstellen). Het systeem wijst wLSN-zonenummers of uitgangsnummers toe in de volgorde waarin draadloze apparaten worden geactiveerd.

## AANWIJZING!

Zorg ervoor dat u de melding "werd getest" van het systeem hoort voor elk apparaat waarvoor u een looptest uitvoert voordat u naar het volgende apparaat gaat.

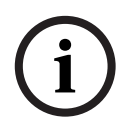

U moet elk wLSN-apparaat goed testen voor registratie van het systeem:

- Deur-raam-contact: Open en sluit de deur.
- Bewegingsmelder: Verwijder het masker en loop langs het detectiegebied.
- Rookmelder: Houd de testknop ongeveer 4 seconden ingedrukt.

## Bij gebruik van GPRS- of GSM-communicatie:

- 16. Zorg ervoor dat op de ITS-DX4020-G de CONFIGjumperpennen samen zijn verbonden.
- 17. Schakel de stroom en back-upaccustroom in naar het systeem.

De STATUS LED op de ITS-DX4020-G knippert dubbel terwijl de ITS-DX4020-G wordt geïnitialiseerd. Na voltooiing van de initialisatie beginnen de STATUS-, CELL IP- en AUDIO ACT-LED's een scrollpatroon. 18. Stel de configuratie-SMS-string samen op uw mobiele telefoon.

Scheid elk id/waarde-paar af met een regelinvoer, regelterugloop of puntkomma (;).

# Voer geen lege ruimte in. Lege ruimtes worden gelezen als ingevoerde tekens.

| SMS-regelnr.           | Beschrijving                         | Voorbeeld-SMS |
|------------------------|--------------------------------------|---------------|
| %1 <lf></lf>           | SMS-sequentienummer                  | 0/ 4          |
| 1=DX4020 <lf></lf>     | Standaard wachtwoord                 | 1=DX4020      |
| 10=basic.m2m <lf></lf> | Naam toegangspunt (APN)              | 10=basic.m2m  |
|                        | (geleverd door verbindingsbedrijf)   | 11=none       |
| 11=none <lf></lf>      | Standaard GPRS-gebruikersnaam        | 12=none       |
|                        | (alleen gebruikt indien vereist door |               |
|                        | verbindingsbedrijf)                  |               |
| 12=none <lf></lf>      | Standaard GPRS-wachtwoord            |               |
|                        | (alleen gebruikt indien vereist door |               |
|                        | verbindingsbedrijf)                  |               |
| !                      | Einde van configuratie               | 7             |

Tabel 3.2 toont een voorbeeld van een enkel SMS-bericht.

#### Tabel 3.2 Enkel SMS-voorbeeld

- 19. Verzend de configuratie-SMS naar het telefoonnummer van de SIM-kaart.
- 20. Observeer de LED's. Wanneer alle LED's beginnen te scrollen, is de configuratie van de ITS-DX4020-G geslaagd.
- 21. Verwijder de jumperplug van de CONFIG-jumperpennen. De ITS-DX4020-G start opnieuw op.

### Het systeem testen:

- 22. Ga naar het telefoonmenu van de installateur.
- 23. Druk op [1][2] om een volledige systeemtest uit te voeren.
- 24. Wanneer de volledige systeemtest uitgevoerd is, drukt u op [#][#] om het telefoonmenu van de installateur af te sluiten.

## 4

# Telefoonmenu van installateur

#### Om naar het telefoonmenu van de installateur te gaan:

1) Sluit een telefoontoestel aan op de testpinnen of gebruik de huistelefoon.

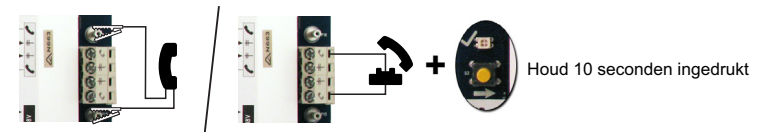

2) Voer de standaard installateurscode in: 5432(11)

| _                                                            | <b>1</b> Test van uitgangen                          |
|--------------------------------------------------------------|------------------------------------------------------|
| Datum en tijd instellen                                      | 2 Batterijtest                                       |
| Volledige systeemtest                                        | 3 Communicatietest                                   |
| 3 Systeemtestmenu                                            |                                                      |
|                                                              | 4 lest bedieneenheid                                 |
| Systeemonder-                                                | 5 Zonetest                                           |
| houd                                                         | 6 Uitgangen bedienen                                 |
|                                                              | # Afsluiten                                          |
| 15 Systeem                                                   | Een apparaat vervangen                               |
|                                                              | Een apparaat toevoegen                               |
| 6 Draadloze configuratie                                     |                                                      |
| Afsluiten                                                    | Een apparaat verwijderen                             |
|                                                              | Draadloze gegevens overdragen<br>(centrale naar hub) |
|                                                              |                                                      |
| Gebruikersmenu                                               | (hub naar centrale)                                  |
|                                                              | Verwijderen en aanleren                              |
| Zonetype instellen                                           |                                                      |
|                                                              | Atsiuiten                                            |
| 2 Rapportconfiguratie                                        |                                                      |
|                                                              | antnummer invoeren                                   |
| Basis-<br>programmering 3 Uitgangen - Ra                     | pportbestemmingen configureren                       |
|                                                              | ogrammering op afstand succesvol                     |
|                                                              |                                                      |
| L # Afsluiten L # Afs                                        | sluiten                                              |
| 4 Programmeringsonderdeel openen, selectie openen.           | n persoon spreken bij de                             |
| Geavanceerdeprogrammering                                    | eenheid                                              |
| -5                                                           | en persoon luisteren bij de<br>eenheid               |
| Tweeweg spreek                                               | -luister-sessie beëindigen                           |
|                                                              |                                                      |
| Gepersonaliseerde                                            |                                                      |
| berichten                                                    | de centrale                                          |
| (sleutelpositie = •).                                        |                                                      |
| Programmeringssleutel 2 Gegevens zenden van de centrale naar | r de sleutel                                         |
| L <b>#</b> (sleutelpositie = <b>●</b> ).                     |                                                      |
| Afsluiten Afsluiten                                          |                                                      |

## 5

# Toevoegen/wijzigen gebruikers

#### Om naar het telefoonmenu van de gebruiker te gaan:

1) Sluit een telefoontoestel aan op de testpinnen of gebruik de huistelefoon.

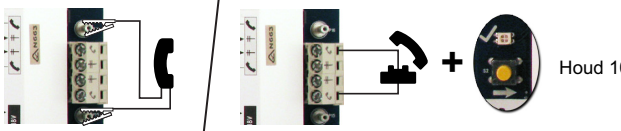

Houd 10 seconden ingedrukt

2) Voer de standaard meestercode in: 1234(55).

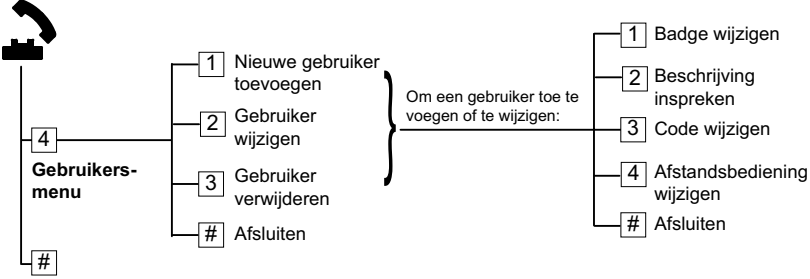

#### Afsluiten

Afbeelding 5.1 leletoonmenu van gebruiker

| Ge | bruikers toevoegen                                | Gebruikers wijzigen |                                        |
|----|---------------------------------------------------|---------------------|----------------------------------------|
| 1. | Ga naar het telefoonmenu van de                   | 1.                  | Ga naar het telefoonmenu van de        |
|    | gebruiker.                                        |                     | gebruiker.                             |
| 2. | Voer de PIN-code van de                           | 2.                  | Voer de PIN-code van de hoofdgebruiker |
|    | hoofdgebruiker (gebruiker 1) in.                  |                     | (gebruiker 1) in.                      |
| 3. | Druk op [4] om naar het                           | 3.                  | Druk op [4] om naar het                |
|    | gebruikersmenu te gaan.                           |                     | gebruikersmenu te gaan.                |
| 4. | Druk op [1] om een nieuwe gebruiker               | 4.                  | Druk op [2] om een gebruiker te        |
|    | toe te voegen.                                    | 5.                  | wijzigen.                              |
|    | <ul> <li>Wijs een PIN-code toe.</li> </ul>        |                     | Druk herhaaldelijk op [2] totdat het   |
|    | <ul> <li>Wijs een badge en/of</li> </ul>          |                     | systeem het gewenste                   |
|    | afstandsbediening toe.                            |                     | gebruikersnummer meldt.                |
|    | <ul> <li>Neem een stembeschrijving op.</li> </ul> |                     |                                        |
| 5. | Herhaal Stap 4 voor aanvullende                   | 5.                  | Herhaal Stap 4 in <b>Gebruikers</b>    |
|    | gebruikers.                                       |                     | toevoegen.                             |
| 6. | Druk op [#] om terug te keren naar het            | 6.                  | Druk op [#] om terug te keren naar het |
|    | gebruikersmenu of op [#][#][#] om                 |                     | gebruikersmenu of op [#][#][#] om      |
|    | volledig af te sluiten.                           |                     | volledig af te sluiten.                |

# 6 Appendix

## 6.1 Expertprogrammering

| Onderde | Onderdelen systeemprogrammering |                                                    |  |
|---------|---------------------------------|----------------------------------------------------|--|
| Onderd  | Programmeringsonderdeel         | Bereik                                             |  |
| eelnr.  |                                 |                                                    |  |
| 102     | Landcode                        | 00 tot 99 (zie Paragraaf 6.2 Landcodes, Pagina 25) |  |
| 103     | Sabotagebeveiliging van         | 0 = Uitgeschakeld                                  |  |
|         | behuizing ingeschakeld          | 1 = Ingeschakeld                                   |  |
| 107     | Afbreektijd brandsirene         | 0 tot 90 min                                       |  |
| 108     | Afbreektijd inbraaksirene       | 0 tot 90 min                                       |  |
| 110     | Afbreekperiode inbraak          | 15 tot 45 sec                                      |  |
| 111     | Annuleringsperiode              | 0 om uit te schakelen, 1-10 min                    |  |
|         | brandalarm                      |                                                    |  |
| 112     | Annuleringsperiode inbraak      | 5 tot 10 min                                       |  |
| 114     | Selectie deurbelsignaal         | 1, 2 of 3                                          |  |
| 115     | Bediening van deurbelmodus      | 0 = uit                                            |  |
|         | na systeem uit                  | 1 = aan                                            |  |
|         |                                 | 2 = Volgt vorige instelling                        |  |
| 116     | Automatisch                     | 0 = uit                                            |  |
|         | testfrequentierapport           | 1 = Dagelijks                                      |  |
|         |                                 | 2 = Wekelijks                                      |  |
|         |                                 | 3 = Maandelijks                                    |  |
| 119     | EN50131 niveau 4                | 6-cijferige numerieke PIN-code (0-9)               |  |
|         | toegangscode                    |                                                    |  |
| 121     | Zomertijd                       | 0 = uit                                            |  |
|         |                                 | 1 = Noord-Amerika (voor 2007)                      |  |
|         |                                 | 2 = Europa en Azië                                 |  |
|         |                                 | 3 = Tasmanië, Australië                            |  |
|         |                                 | 4 = Rest van Australië                             |  |
|         |                                 | 5 = Nieuw Zeeland                                  |  |
|         |                                 | 6 = Cuba                                           |  |
|         |                                 | 7 = Zuid-Amerika en Antarctica                     |  |
|         |                                 | 8 = VS (na 2006)                                   |  |
| 122     | Negeren PIN-code                | 0 = Uitgeschakeld                                  |  |
|         | installateur                    | 1 = Ingeschakeld                                   |  |

| Onderde | Onderdelen systeemprogrammering |                                                  |  |
|---------|---------------------------------|--------------------------------------------------|--|
| Onderd  | Programmeringsonderdeel         | Bereik                                           |  |
| eelnr.  |                                 |                                                  |  |
| 124     | Verificatie zone-alarm          | 0 = uit                                          |  |
|         |                                 | 1 = Cross zone                                   |  |
|         |                                 | 2 = Intelligent Threat Assessment                |  |
|         |                                 | 3 = bevestigde alarmen 1 (initiële ingangsdeur)  |  |
|         |                                 | 4 = bevestigde alarmen 1 (badge,                 |  |
|         |                                 | afstandsbediening of sleutelschakelaar)          |  |
| 125     | Drempel toegestane              | 0 tot 8                                          |  |
|         | verstoorde zones                |                                                  |  |
| 126     | Uitloopvertraging               | 0 tot 255 sec                                    |  |
| 127     | Inloopvertraging                | 0 tot 255 sec                                    |  |
| 129     | Recente inschakeling            | 0 = Rapport niet verzonden                       |  |
|         | rapporteren bij een             | 1 = Rapport verzonden                            |  |
|         | alarmconditie direct na         |                                                  |  |
|         | inschakelen                     |                                                  |  |
| 131     | Swinger overbruggen-teller      | 0 om uit te schakelen, 1-15                      |  |
| 133     | Volgorde van de                 | 1 tot 6                                          |  |
|         | inschakelopties                 |                                                  |  |
| 134     | Timer cross zone                | 0 tot 3600 sec                                   |  |
| 136     | Alarmgeheugen wissen            | 0 = Door elke gebruiker                          |  |
|         |                                 | 1 = Alleen door hoofdgebruiker                   |  |
| 140     | Demo-modus                      | 0 = Het systeem meldt alleen alle                |  |
|         |                                 | telefoonberichten via de telefoon.               |  |
|         |                                 | 1 = Het systeem meldt alle telefoonberichten via |  |
|         |                                 | de telefoon en aan alle bedieneenheden die op    |  |
|         |                                 | het systeem zijn aangesloten.                    |  |
|         |                                 | 2 = Tijdens programmering aan de hand van een    |  |
|         |                                 | telefoon drukt u op de [i]-knop om de            |  |
|         |                                 | berichtmeldingen op de bedieneenheid aan of uit  |  |
|         |                                 | te zetten.                                       |  |
| 142     | PIN-code installateur           | 0 = Hoofdgebruiker niet vereist                  |  |
|         | beperken                        | 1 = Hoofdgebruiker vereist                       |  |
| 162     | Ontbrekende condities           | 0 = Ontbrekende condities vormen een             |  |
|         | draadloos apparaat              | sabotageconditie (conform EN50131).              |  |
|         |                                 | 1 = Ontbrekende condities vormen een             |  |
|         |                                 | probleemconditie.                                |  |

| Onderdelen systeemprogrammering |                              |                                                    |
|---------------------------------|------------------------------|----------------------------------------------------|
| Onderd                          | Programmeringsonderdeel      | Bereik                                             |
| eelnr.                          |                              |                                                    |
| 163                             | Probleemtonen uitschakelen   | 0 = Alle probleemtonen biepen op de                |
|                                 |                              | bedieneenheid.                                     |
|                                 |                              | 1 = Enkel brand- en 24-uurs probleemtonen          |
|                                 |                              | biepen op de bedieneenheid.                        |
| 164                             | Systeeminactiviteitstijd     | Voer het aantal uren (0 - 255) in dat het systeem  |
|                                 | (uren)                       | moet uitgeschakeld zijn voordat het                |
|                                 |                              | systeeminactiviteitsrapport wordt verzonden.       |
| 165                             | Systeeminactiviteitstijd     | Voer het aantal dagen (0 - 255) in dat het         |
|                                 | (dagen)                      | systeem moet uitgeschakeld zijn voordat het        |
|                                 |                              | systeeminactiviteitsrapport wordt verzonden.       |
| 166                             | Systeeminactiviteitstijd     | Voer het aantal weken (0 - 255) in dat het         |
|                                 | (weken)                      | systeem moet uitgeschakeld zijn voordat het        |
|                                 |                              | systeeminactiviteitsrapport wordt verzonden.       |
| 167                             | Beveiligings-/uitloopfout    | 0 = Niet-normale zones veroorzaken een             |
|                                 | forceren                     | uitloopfout op het einde van de uitloopvertraging  |
|                                 |                              | 1 = Beveiliging van niet-normale zones wordt       |
|                                 |                              | overbrugd op het einde van de uitloopvertraging    |
| 168                             | Opdrachtensetverificatie via | 0 = Gebruik SIA Standaard opdrachten voor          |
|                                 | een spreek-/                 | verificatie via een spreek-/luisterverbinding (AV- |
|                                 | luisterverbinding            | 01-1997.11)                                        |
|                                 |                              | 1 = Gebruik alternatieve opdrachtenset voor        |
|                                 |                              | verificatie via spreek-/luisterverbinding          |
|                                 |                              | Raadpleeg Tabel 6.1 voor meer informatie.          |
| 601                             | Uitschakelen onder dwang     | 0 = Draadloze afstandsbediening verzendt geen      |
|                                 | via afstandsbediening        | gebeurtenis voor uitschakelen onder dwang          |
|                                 | inschakelen                  | 1 = Draadloze afstandsbediening verzendt een       |
|                                 |                              | gebeurtenis voor uitschakelen onder dwang          |

| SIA standaard opdrachten voor verificatie via spreek-/luisterverbinding<br>(onderdeelnr. 168 = 0) |                                                                |  |
|---------------------------------------------------------------------------------------------------|----------------------------------------------------------------|--|
|                                                                                                   |                                                                |  |
| [1]                                                                                               | Spreek met pand.                                               |  |
| [3]                                                                                               | Luister naar pand.                                             |  |
| [6]                                                                                               | Luister naar pand.                                             |  |
| [7]                                                                                               | 90-seconden-timer opnieuw starten.                             |  |
| [9][8]                                                                                            | Beëindig sessie met callback.                                  |  |
| [9][9]                                                                                            | Beëindig sessie zonder callback.                               |  |
| [0]                                                                                               | Luister naar alle microfoons.                                  |  |
| [#]                                                                                               | Annuleert eerste cijfer van opdracht.                          |  |
|                                                                                                   | ·                                                              |  |
| Afwisselen ondrachten v                                                                           | erificatie via spreek-/luisterverbinding (onderdeelpr 168 = 1) |  |

| Arwisselen opurachten vermicatie via spreek-huisterverbinding (onderdeelin: 106 = 1) |                                  |  |
|--------------------------------------------------------------------------------------|----------------------------------|--|
| Telefoonknop                                                                         | Opdracht                         |  |
| [#]                                                                                  | Spreek met pand.                 |  |
| [*]                                                                                  | Luister naar pand.               |  |
| [7] (elk nummer van 1 tot 9) 90-seconden-timer opnieuw starten.                      |                                  |  |
| [0]                                                                                  | Beëindig sessie zonder callback. |  |

## Tabel 6.1 Opdrachten voor verificatie via spreek-/luisterverbinding

| Route bestemmingsonderdelen |                          |                              |  |
|-----------------------------|--------------------------|------------------------------|--|
| Onderd                      | Programmeringsonderdeel  | Bereik                       |  |
| eelnr.                      |                          |                              |  |
| 100                         | Accountnummer            | 4- of 6-cijferig nummer      |  |
| 201                         | Telefoonlijnbewaking     | 0 = aan                      |  |
|                             |                          | 1 = uit                      |  |
| 202                         | PSTN- of GSM-aansluiting | 0 = PSTN-telefoonlijn        |  |
|                             |                          | 1 = ITS-DX4020-G GPRS/GSM IP |  |
|                             |                          | communicator                 |  |
| 205                         | Kiestoondetectie         | 0 = aan                      |  |
|                             |                          | 1 = uit                      |  |

| Telefoonnummer/IP-adres voor routebestemming: |                                |                                           |  |
|-----------------------------------------------|--------------------------------|-------------------------------------------|--|
| Onderd                                        | Programmeringsonderdeel        | Bereik                                    |  |
| eelnr.                                        |                                |                                           |  |
| 206                                           | Route 1 primair                | maximum 32 cijfers                        |  |
| 207                                           | Route 1 back-up                | 0-9, B-F toegestaan.                      |  |
| 208                                           | Route 2 primair                | . = [*] (. tussen elke aanduiding van IP- |  |
| 209                                           | Route 2 back-up                | adres).                                   |  |
| 210                                           | Nummer SMS-dienstverlener      | Afsluiten en opslaan = [#]                |  |
|                                               |                                | Afsluiten zonder opslaan = [#][#]         |  |
|                                               |                                | Telefoonnummer uitschakelen = [0][#]      |  |
|                                               |                                | Uitschakelen IP-adres = 240.0.0.0         |  |
| Formaat                                       | t voor routebestemming:        |                                           |  |
| 211                                           | Route 1 primair                | 0 = Uitgeschakeld                         |  |
| 212                                           | Route 1 back-up                | 1 = Contact-id                            |  |
| 213                                           | Route 2 primair                | 2 = SIA                                   |  |
| 214                                           | Route 2 back-up                | 3 = Stem                                  |  |
|                                               |                                | 4 = SMS                                   |  |
|                                               |                                | 5 = Snelformaat                           |  |
|                                               |                                | 6 = Netwerk                               |  |
| 215                                           | In wacht plaatsen uitschakelen | 3 of 4 cijfers                            |  |
|                                               |                                | * = [*][*]; # = [*][#]                    |  |
| 216                                           | Nummer voor noodgevallen       | 3-cijferig nummer                         |  |
|                                               | negeren                        |                                           |  |
| 217                                           | Vertraging nummer voor         | 0 tot 60 min                              |  |
|                                               | noodgevallen negeren           |                                           |  |
| 218                                           | Autodetectie puls opbellen     | 0 = Toonkiezen                            |  |
|                                               |                                | 1 = Pulskiezen                            |  |
| 222                                           | Telling overgaan telefoon      | 1 tot 255 keer                            |  |

| Alternatieve communicatie-onderdelen     |                              |                                     |  |
|------------------------------------------|------------------------------|-------------------------------------|--|
| Onderd                                   | Programmeringsonderdeel      | Bereik                              |  |
| eelnr.                                   |                              |                                     |  |
| Poortnu                                  | mmer voor routebestemming:   | •                                   |  |
| 241                                      | Route 1 primair              | 0 tot 65535                         |  |
| 242                                      | Route 1 back-up              |                                     |  |
| 243                                      | Route 2 primair              |                                     |  |
| 244                                      | Route 2 back-up              |                                     |  |
| Hartslag                                 | voor routebestemming:        | •                                   |  |
| 281                                      | Route 1 primair              | 0 = Uitgeschakeld; 1 tot 65535 min  |  |
| 282                                      | Route 1 back-up              |                                     |  |
| 283                                      | Route 2 primair              |                                     |  |
| 284                                      | Route 2 back-up              |                                     |  |
| Bevestig wachttijd voor routebestemming: |                              |                                     |  |
| 285                                      | Route 1 primair              | 5 tot 255 sec                       |  |
| 286                                      | Route 1 back-up              |                                     |  |
| 287                                      | Route 2 primair              |                                     |  |
| 288                                      | Route 2 back-up              |                                     |  |
| Anti-rep                                 | ay voor routebestemming:     | •                                   |  |
| 289                                      | Route 1 primair              | 0 = Uitgeschakeld; 1 = Ingeschakeld |  |
| 290                                      | Route 1 back-up              |                                     |  |
| 291                                      | Route 2 primair              |                                     |  |
| 292                                      | Route 2 back-up              |                                     |  |
| Hartslag                                 | poging voor routebestemming: | •                                   |  |
| 293                                      | Route 1 primair              | 1 tot 99                            |  |
| 294                                      | Route 1 back-up              |                                     |  |
| 295                                      | Route 2 primair              | ]                                   |  |
| 296                                      | Route 2 back-up              | ]                                   |  |
| 297                                      | Verleng hartslagperiode      | 0 = Uitgeschakeld; 1 tot 255 min    |  |

| RPS-configuratieonderdelen |                                      |                                            |  |
|----------------------------|--------------------------------------|--------------------------------------------|--|
| Onderd                     | Programmeringsonderdeel              | Bereik                                     |  |
| eelnr.                     |                                      |                                            |  |
| 118                        | PIN-code RPS                         | 6 cijfers vereist, van 0 tot 9 en A tot F. |  |
| 224                        | RPS automatische oproepfrequentie    | 0 = Nooit; 1 = Dagelijks                   |  |
|                            |                                      | 2 = wekelijks; 3 = maandelijks             |  |
| 225                        | RPS automatische oproeptijd (uren)   | 0 tot 23                                   |  |
| 226                        | RPS automatische oproeptijd          | 0 tot 23                                   |  |
|                            | (minuten)                            |                                            |  |
| 227                        | RPS automatische oproeptijd (dag van | 0 tot 6, waarbij 0 = zondag en 6 =         |  |
|                            | week)                                | zaterdag                                   |  |
| 228                        | RPS automatische oproeptijd (dag van | 1 tot 28                                   |  |
|                            | maand)                               |                                            |  |
| 229                        | RPS automatisch oproep               | Raadpleeg onderdeelnummers 206-            |  |
|                            | telefoonnummer/IP-adres              | 209 voor toegelaten invoer.                |  |
| 245                        | RPS automatische oproepmethode       | 0 = telefoonnummer; 1 = IP-adres           |  |
| 246                        | RPS-poortnummer                      | 0 tot 655353                               |  |

| Routing | zone- en herstelrapporten           |            |                                        |
|---------|-------------------------------------|------------|----------------------------------------|
| Onderd  | Programmeringsonderdeel             | Onderd     | Programmeringsonderdeel                |
| eelnr.  |                                     | eelnr.     |                                        |
| 301     | Zonerapporten en herstellingen      | 326        | Overbruggen inbraakzone                |
|         | (alle)                              |            |                                        |
| 307     | Inbraakalarm                        | 327        | Herstel overbruggen inbraakzone        |
| 308     | Inbraakalarm geverifieerd           | 328        | Brandalarmprobleem                     |
| 309     | Inbraakalarm niet geverifieerd      | 329        | Herstel brandalarmprobleem             |
| 310     | Inbraakalarm 24-uurs                | 331        | 24-uurs probleem                       |
| 311     | Inbraakalarm 24-uurs herstel        | 332        | Herstel 24-uurs probleem               |
| 312     | Herstel inbraakalarm                | 335        | Bewakingsalarm                         |
| 313     | Uitgeschakeld onder dwang           | 336        | Herstel bewakingsalarm                 |
| 315     | Brandalarm                          | 371        | Annuleren brand                        |
| 316     | Brandalarm niet geverifieerd        | 388        | Zonesabotage                           |
| 317     | Herstel brandalarm                  | 393        | Cross zoneprobleem                     |
| 318     | Paniekalarm                         | 394        | Alarm uitgeschakeld direct na          |
|         |                                     |            | inschakelen                            |
| 323     | Annuleren                           | 399        | Herstel paniek                         |
| 324     | Inbraakalarm probleem               | 400        | Herstel cross zoneprobleem             |
| 325     | Herstel inbraakalarmprobleem        |            |                                        |
| Bereik: | ) = Geen van beide routes, 1 = alle | en route 1 | , 2 = alleen route 2, 3 = beide routes |

| Systeem aan en uit (open en sluiten) rapportrouting |                                      |            |                                        |
|-----------------------------------------------------|--------------------------------------|------------|----------------------------------------|
| Onderd                                              | Programmeringsonderdeel              | Onderd     | Programmeringsonderdeel                |
| eelnr.                                              |                                      | eelnr.     |                                        |
| 302                                                 | Systeem aan en uit rapporten         | 341        | Openen                                 |
|                                                     | (alle)                               |            |                                        |
| 314                                                 | Exitfout                             | 342        | Open via sleutelschakelaar             |
| 330                                                 | Recent ingeschakeld bij              | 343        | Openen op afstand                      |
|                                                     | alarmconditie                        |            |                                        |
| 337                                                 | Sluiten (systeem aan) afwezig        | 344        | Sluiten (systeem aan) gedeeltelijk     |
| 338                                                 | Sluiten (systeem aan) aanwezig       | 386        | Opening door bewakingscode             |
| 339                                                 | Sluiten via sleutelschakelaar        | 403        | Gedeeltelijk sluiten (systeem aan)     |
| 340                                                 | Sluiten op afstand                   |            |                                        |
| Bereik:                                             | ) = Geen van beide routes, 1 = allee | en route 1 | , 2 = alleen route 2, 3 = beide routes |

| Routing                                                                                     | Routing systeem- en herstelrapporten |        |                                |  |
|---------------------------------------------------------------------------------------------|--------------------------------------|--------|--------------------------------|--|
| Onderd                                                                                      | Programmeringsonderdeel              | Onderd | Programmeringsonderdeel        |  |
| eelnr.                                                                                      |                                      | eelnr. |                                |  |
| 303                                                                                         | Systeemrapporten en                  | 358    | Batterij bijna leeg            |  |
|                                                                                             | herstellingen (alle)                 |        |                                |  |
| 319                                                                                         | Noodgeval gebruiker                  | 359    | Herstel batterij bijna leeg    |  |
| 320                                                                                         | Brandgebruiker                       | 364    | Herstel fout telefoonlijn      |  |
| 321                                                                                         | Herstel brandgebruiker               | 372    | Firmware bijgewerkt            |  |
| 322                                                                                         | Gebruiker paniekalarm                | 375    | ROM-fout                       |  |
| 345                                                                                         | Uitval hoofdvoeding                  | 376    | Probleem sirene                |  |
| 346                                                                                         | Herstel uitval hoofdvoeding          | 377    | Herstel sirene                 |  |
| 347                                                                                         | Autosysteemtest normaal              | 378    | Einde looptest                 |  |
| 348                                                                                         | Autosysteemtest niet-normaal         | 379    | Start looptest                 |  |
| 349                                                                                         | Fout AUX voedingsbron                | 380    | Busapparaat ontbreekt          |  |
| 350                                                                                         | Herstel AUX voedingsbron             | 381    | Busapparaat ontbreekt hersteld |  |
| 351                                                                                         | Communicatiefout                     | 382    | Batterij ontbreekt             |  |
| 352                                                                                         | Herstel communicatie                 | 383    | Batterij ontbreekt hersteld    |  |
| 353                                                                                         | Uitval bewaking bedieneenheid        | 384    | RAM Checksum mislukt           |  |
| 354                                                                                         | Herstel bewaking bedieneenheid       | 385    | Systeem inactief               |  |
| 355                                                                                         | Sabotage bedieneenheid               | 391    | Sabotage PIN-code              |  |
| 356                                                                                         | Herstel sabotage bedieneenheid       | 392    | Watchdog reset                 |  |
| 357                                                                                         | Plaatselijk programmeren             | 410    | Datum/tijd gewijzigd           |  |
|                                                                                             | voltooid                             |        |                                |  |
| 362                                                                                         | Handmatige communicatietest          | 413    | Uitval netwerk                 |  |
| 363                                                                                         | Fout telefoonlijn                    | 414    | Herstel netwerk                |  |
| Bereik: 0 = Geen van beide routes, 1 = alleen route 1, 2 = alleen route 2, 3 = beide routes |                                      |        |                                |  |

| Routingsonderdelen globale rapportage |                                    |                             |  |
|---------------------------------------|------------------------------------|-----------------------------|--|
| Onderd                                | Programmeringsonderdeel            | Bereik                      |  |
| eelnr.                                |                                    |                             |  |
| 304                                   | Communicator uitschakelen          | 0 = Rapportage inschakelen  |  |
|                                       |                                    | 1 = Rapportage uitschakelen |  |
| 305                                   | Routingspogingen                   | 1 tot 20                    |  |
| 306                                   | Rapport verzenden tijdens looptest | 0 = Nee                     |  |
|                                       |                                    | 1 = Ja                      |  |

| Onderde | Onderdelen outputprogrammering |                                           |  |  |
|---------|--------------------------------|-------------------------------------------|--|--|
| Onderd  | Programmeringsonderdeel        | Bereik                                    |  |  |
| eelnr.  |                                |                                           |  |  |
| 600     | Cadans branduitgang            | 0 = Tijdelijke code 3                     |  |  |
|         |                                | 1 = Puls                                  |  |  |
| 611     | Uitgang 1                      | 0 = Uitgang uitgeschakeld                 |  |  |
| 621     | Uitgang 2                      | 1 = Inbraak                               |  |  |
| 631     | Uitgang 3                      | 2 = Inbraak aanhoudend                    |  |  |
| 641     | Uitgang 4                      | 3 = Brand                                 |  |  |
| 651     | Uitgang 5 (draadloos)          | 4 = Brand aanhoudend                      |  |  |
| 661     | Uitgang 6 (draadloos)          | 5 = Inbraak en brand                      |  |  |
| 671     | Uitgang / (draadloos)          | = 6 = 1 phraak en brand aanboudend        |  |  |
| 681     | Oltgang 8 (draadloos)          | 7 - Systeemreset                          |  |  |
|         |                                | 8 - Systeemieset                          |  |  |
|         |                                |                                           |  |  |
|         |                                | 9 = Klaar om in te schakelen              |  |  |
|         |                                | 10 = Afstandsbediening aan/uit            |  |  |
|         |                                | 11 = Afstandsbediening 2-sec puls         |  |  |
|         |                                | 13 = Bediening door gebruiker             |  |  |
|         |                                | 14 = Inbraak en brand interieur           |  |  |
|         |                                | 15 = Systeem aan (afwezig)                |  |  |
|         |                                | 16 = Inbraak en brand 2                   |  |  |
| 642     | Functie uitgang 4              | 0 = Bewaakte 8 $\Omega$ luidsprekerdriver |  |  |
|         |                                | 1 = Onbewaakte open collector             |  |  |

| Program | Programmeringsonderdelen gebruiker    |                                   |  |
|---------|---------------------------------------|-----------------------------------|--|
| Onderd  | Programmeringsonderdeel               | Bereik                            |  |
| eelnr.  |                                       |                                   |  |
| 861     | Lengte PIN-code                       | 4 of 6 cijfers                    |  |
| 862     | Configuratie gebruiker 22             | 0 = Gebruiker 22 is uitgeschakeld |  |
|         |                                       | 1 = gebruiker 22 is een PIN-code  |  |
|         |                                       | voor uitschakelen onder dwang     |  |
|         |                                       | 2 = gebruiker 22 is een           |  |
|         |                                       | bewakingsgebruiker                |  |
| 7001    | PIN-code installateur (gebruiker 0)   | 1111 tot 555555                   |  |
| 7011    | PIN-code hoofdgebruiker (gebruiker 1) | 1                                 |  |

| Programmeringsonderdelen bedieneenheid |                                    |                    |  |
|----------------------------------------|------------------------------------|--------------------|--|
| Onderd                                 | Programmeringsonderdeel            | Bereik             |  |
| eelnr.                                 |                                    |                    |  |
| 888                                    | Brandknopalarm [1]-toets           | 0 = Uitgeschakeld  |  |
| 889                                    | Medische knop alarm [1][2]-toetsen | 1 = Ingeschakeld   |  |
| 890                                    | Paniekknopalarm [2]-toets          | 0 = Uitgeschakeld  |  |
|                                        |                                    | 1 = Hoorbaar alarm |  |
|                                        |                                    | 2 = Stil alarm     |  |
| 891                                    | Eén-toets-activering               | 0 = Uitgeschakeld  |  |
|                                        |                                    | 1 = Ingeschakeld   |  |
| 892                                    | Limiet ongeldige PIN-code-invoer   | 3 tot 8            |  |
| 893                                    | Uitsluittijd bedieneenheid         | 1 tot 30 min       |  |

| Onderdelen zoneprogrammering |                                |                                                                     |  |  |  |
|------------------------------|--------------------------------|---------------------------------------------------------------------|--|--|--|
| Programmeringson             | Onderdeelnr.                   | Bereik                                                              |  |  |  |
| derdeel                      |                                |                                                                     |  |  |  |
| Zonetype                     | Zone <b>01</b> = 9 <b>01</b> 1 | – 0 = Uitgeschakeld                                                 |  |  |  |
|                              | Zone <b>32</b> = 9 <b>32</b> 1 | – 1 = Perimeter                                                     |  |  |  |
|                              |                                | – 2 = Interieur                                                     |  |  |  |
|                              |                                | - 3 = Perimeter direct                                              |  |  |  |
|                              |                                | – 4 = 24-uurs                                                       |  |  |  |
|                              |                                | - 5 = Brandalarm geverifieerd                                       |  |  |  |
|                              |                                | <ul> <li>6 = Brandalarm direct</li> </ul>                           |  |  |  |
|                              |                                | – 7 = Stil paniekalarm                                              |  |  |  |
|                              |                                | <ul> <li>8 = Interieur volgerzone</li> </ul>                        |  |  |  |
|                              |                                | <ul> <li>9 = Perimeter met einde</li> </ul>                         |  |  |  |
|                              |                                | uitloopvertraging                                                   |  |  |  |
|                              |                                | <ul> <li>11 = Impuls sleutelschakelaar</li> </ul>                   |  |  |  |
|                              |                                | – 12 = Aan/uit-sleutelschakelaar                                    |  |  |  |
|                              |                                | <ul> <li>13 = 24-uurs probleem</li> </ul>                           |  |  |  |
|                              |                                | <ul> <li>14 = Noodgeval gebruiker</li> </ul>                        |  |  |  |
| Circuitstijl                 | Zone <b>01</b> = 9 <b>01</b> 2 | 0 = Tweevoudig 2,2 k? alarm en                                      |  |  |  |
|                              | Zone <b>32</b> = 9 <b>32</b> 2 | sabotagecircuit                                                     |  |  |  |
|                              |                                | 1 = Enkelvoudig 2,2 k? alarmcircuit                                 |  |  |  |
| Alarmverificatie             | Zone <b>01</b> = 9 <b>01</b> 6 | 0 = Alarmverificatie via spreek-/<br>luisterverbinding uitschakelen |  |  |  |
|                              | Zone <b>32</b> = 9 <b>32</b> 6 |                                                                     |  |  |  |
|                              |                                | 1 = Alarmverificatie via spreek-/<br>luisterverbinding inschakelen  |  |  |  |
|                              |                                |                                                                     |  |  |  |
| Programmeringsond            | erdeel                         | Onderdeelnr.                                                        |  |  |  |
| Fabrieksinstelling           |                                | 9999                                                                |  |  |  |
|                              |                                |                                                                     |  |  |  |

# 6.2 Landcodes

| Land        | Code | Land          | Code | Land             | Code |
|-------------|------|---------------|------|------------------|------|
| Argentinië  | 01   | Duitsland     | 18   | Noorwegen        | 38   |
| Australië   | 02   | Griekenland   | 19   | Polen            | 41   |
| Oostenrijk  | 03   | Hongkong      | 20   | Portugal         | 42   |
| Wit-Rusland | 62   | Hongarije     | 21   | Roemenië         | 43   |
| België      | 04   | India         | 22   | Russische        | 44   |
|             |      |               |      | Federatie        |      |
| Bosnië      | 65   | Indonesië     | 23   | Spanje           | 51   |
| Brazilië    | 05   | lerland       | 24   | Zweden           | 52   |
| Bulgarije   | 06   | Israël        | 63   | Taiwan           | 54   |
| Canada      | 07   | Italië        | 25   | Thailand         | 55   |
| China       | 08   | Japan         | 26   | Turkije          | 56   |
| Kroatië     | 10   | Litouwen      | 29   | Oekraïne         | 62   |
| Tsjechië    | 12   | Luxemburg     | 20   | Verenigde        | 65   |
|             |      |               |      | Arabische        |      |
|             |      |               |      | Emiraten         |      |
| Denemarken  | 13   | Maleisië      | 32   | Verenigd         | 57   |
|             |      |               |      | Koninkrijk       |      |
| Egypte      | 14   | Mexico        | 34   | Verenigde Staten | 58   |
| Finland     | 16   | Nederland     | 35   |                  |      |
| Frankrijk   | 17   | Nieuw-Zeeland | 36   |                  |      |

# 6.3 Standaard PIN-codes

| PIN-code                            | Standaard |
|-------------------------------------|-----------|
| PIN-code installateur (gebruiker 0) | 5432(11)  |
| Hoofdgebruiker (gebruiker 1)        | 1234(55)  |
| Bewakingscode (gebruiker 22)        | 1111(11)  |

## Aantekeningen

Bosch Security Systems, Inc. www.boschsecurity.com © Bosch Security Systems, Inc., 2008